## 一、未关注"遂宁文旅" 公众号的用户

1、首先请打开微信,点击右上角加号 🕀,选择扫一扫,如下图:

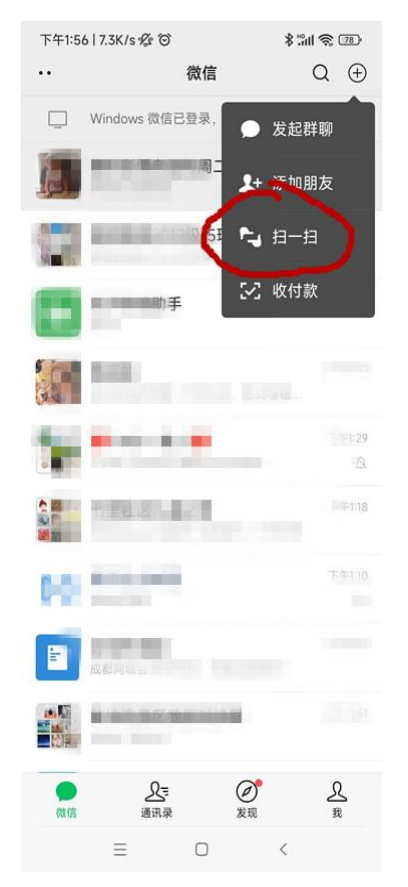

2、扫描"遂宁文旅"二维码,如下图:

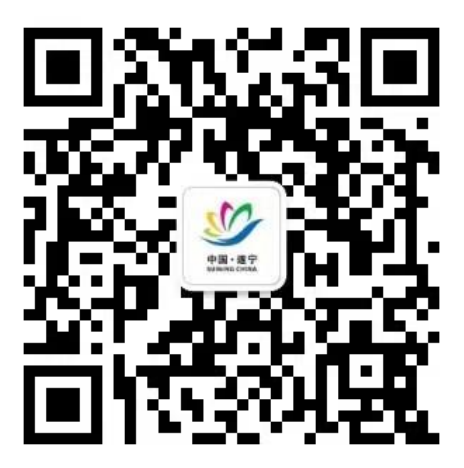

3、扫描后二维码后出现 "遂宁文旅"公众号,点击"关注",如下图:

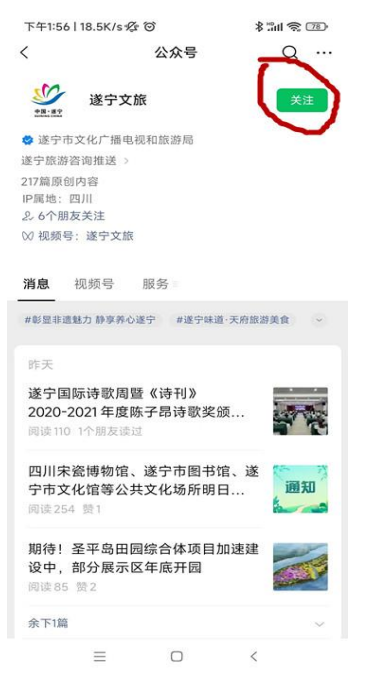

4、进入到"遂宁文旅"公众号,点击"养心遂宁"中的"人数确认"菜单,如下图:

| 下午1:56   3.5K/s 授 🞯 |                            | 5                   | \$ "ill 📚 📧 |  |
|---------------------|----------------------------|---------------------|-------------|--|
| <                   |                            | 遂宁文旅                | R           |  |
|                     |                            | 下午1:47              |             |  |
| <b>S</b>            | 春到遂宁 节<br>遂宁邀您来;<br>遂宁文旅,; | 有余庆<br>过年<br>欢迎你的关注 |             |  |
|                     | 请点击:活                      | 动签到参与现场             | i大抽奖        |  |
|                     |                            |                     |             |  |
|                     |                            | 醉美风景                |             |  |
|                     |                            | 玩转遂宁                |             |  |
|                     | -                          | 非遗文化<br>人数确认        |             |  |
| •                   | ≡ 乐游遂宁                     | 养心遂宁                | = 政务互动      |  |
|                     | =                          |                     | <           |  |

5、进入到"遂宁拓展旅游市场补贴平台"登录页面,输入以前 APP 的账号和密码进行登录,如下图:,

| 下午1:57   2.5K/s 燈 🗑 | 양큐  | \$ 5m 📚 🚥 |
|---------------------|-----|-----------|
| ~                   | 豆來  |           |
|                     |     |           |
| X                   | 如进入 |           |
| 遂宁拓展                |     | 平台        |
|                     |     |           |
|                     |     |           |
|                     |     |           |
|                     | 登录  |           |
|                     |     | 注册        |
|                     |     |           |
|                     |     |           |
|                     |     |           |
|                     |     |           |
|                     |     |           |
|                     |     |           |
| =                   | 0   | 6         |
|                     | 0   |           |

## 二、已关注"遂宁文旅" 公众号的用户

1、直接点击通讯录,选择公众号,如下图:

| 下午2:47   6.3K/s 🌮 🞯 |              | * "iil 📚 📧    |
|---------------------|--------------|---------------|
|                     | 通讯录          | Q 🕀           |
| 3. 新的朋友             |              |               |
| 仅聊天的朋友              | Ē            | Ť             |
| 👤 群聊                |              | ☆<br>A<br>B   |
| ◆ 标签                |              | C<br>D<br>E   |
| 👤 公众号               |              | F<br>G<br>H   |
| 我也全业及企业联系人          |              | J<br>K        |
|                     |              | L<br>M<br>N   |
|                     |              | 0 0           |
|                     |              | s<br>T        |
|                     |              | v<br>w        |
| il                  | 小殿车险         | Y<br>Z<br>#   |
|                     |              |               |
|                     | )<br>②<br>发现 | <u>泉</u><br>我 |
|                     | 0            | <             |

2、找到"遂宁文旅"公众号,点击进入,如下图:

| 下午2:0      | 11   1.1K/s ෟ ල ී      |     | ******* | D                |
|------------|------------------------|-----|---------|------------------|
| ~          | $\sim$                 | 公众号 | Q       |                  |
|            | 遂宁文旅                   | >   |         |                  |
|            | a links                |     |         |                  |
| т          |                        |     |         | A                |
|            | the site of the second |     |         | BCDE             |
| The second | 8.000                  |     |         | F<br>G<br>H      |
| <b>P</b>   |                        |     |         | JKL              |
|            | -                      |     |         | M Z O P          |
| 100        | TODANES                |     |         | Q<br>R<br>S<br>T |
|            | Reference of           |     |         | v<br>w<br>x      |
|            | 民府奪用                   |     |         | Y<br>Z<br>#      |
| 4.00       |                        |     |         |                  |
|            | -                      |     |         |                  |
|            | ≡                      | 0   | <       |                  |

3、进入到"遂宁文旅"公众号,点击"养心遂宁"中的"人数确认"菜单,如下图:

| 下午1:5      | i6   3.5K/s 🕫 🕲           | 3                   | \$ that 😤 CED- |
|------------|---------------------------|---------------------|----------------|
| <          |                           | 遂宁文旅                | 오              |
|            |                           | 下年1:47              |                |
| <b>S</b> . | 春到遂宁 节<br>遂宁邀您来:<br>遂宁文旅, | 有余庆<br>过年<br>欢迎你的关注 | •              |
|            | 请点击:活                     | 动签到参与现场             | 汤大抽奖           |
|            |                           |                     |                |
|            |                           |                     |                |
|            |                           |                     |                |
|            |                           |                     |                |
|            |                           |                     |                |
|            |                           |                     |                |
|            |                           |                     |                |
|            |                           | 醉美风景                |                |
|            |                           | 玩转遂宁                |                |
|            |                           | 非遗文化                |                |
|            |                           | 人数确认                |                |
| •          | = 乐游遂宁                    | 养心遂宁                | = 政务互动         |
|            | =                         | 0                   | <              |

4、进入到"遂宁拓展旅游市场补贴平台"登录页面,然后输入自己以前 APP 的 账号和密码进行登录,如下图:

| 下午1:57   | 2.5K/s 🕸 🎯 |                              | lhi:" ≰   | <b>?</b> , 💴 |
|----------|------------|------------------------------|-----------|--------------|
| $\times$ |            | 登录                           |           | •••          |
|          |            |                              |           |              |
|          |            |                              |           |              |
|          |            |                              |           |              |
|          | 7          | ないの 注入                       |           |              |
|          | ******     |                              | A F TT 45 |              |
|          | 地工141/院    | 까지 아파 마가 <i>가</i> 가 추가 추가 추가 |           |              |
|          |            |                              |           |              |
| 2 11     |            |                              |           |              |
|          |            |                              |           |              |
| A 10     |            |                              |           |              |
|          |            |                              |           |              |
| -        |            | 登录                           |           |              |
|          |            |                              |           | :≢ 00        |
|          |            |                              |           |              |
|          |            |                              |           |              |
|          |            |                              |           |              |
|          |            |                              |           |              |
|          |            |                              |           |              |
|          |            |                              |           |              |
|          |            |                              |           |              |
|          |            |                              |           |              |
|          |            |                              |           |              |
|          |            |                              |           |              |
|          |            |                              |           |              |
|          | $\equiv$   |                              | <         |              |